## How to Apply Partner Commissions on Invoices

## **Objectives:**

- Activate the Partners' commission tool
- · Add partners' shares on invoices
- Add Default partner shares

## Steps:

In lexzur, you have the option to add the partners' commission on invoices.

First, you have to activate this tool.

• Go to Billing Advanced Settings Activate Partners Commissions Tools under the Partners Settings.

| Dashboards       Clients       Invoices       Expenses       Advanced       Invoices       App4Legal-USD - USD         Setup Entities       Imore Entries       Suppliers       Partners       Activate Partners Commissions Tools       Partners         Imore Entries       Partners       Partners       Partners       Activate Partners Commissions Tools       Partners         Imore Entries       Partners       Partners       Partners       Activate Partners Commissions Tools       Partners         Imore Entries       Partners       Partners       New Journals       Nement Templates         Imore Entries       Setup & Configuration       Users Rate per Hour       New Journal       New Journal         Invoice Templates       Invoice Number Prefix       Default Exchange Rate       Bank Reconcilitations       ates         Invoice Datails Format       Discount in Invoices       Credit Note Number Prefix       Settings       Set Optimer Prefix         Discount in Invoices       Adjustment in Invoices       Set Prefix for Account Types       Set Optimer Prefix       Set Optimer         Adjustment in Invoices       Set Prefix for Account Types       Set optimer Prefix       Set optimer | EXZUR Dashboards + Agile + Contacts + Matte                                                                      | rs ▼ Tasks Contracts & Documents ▼ Reports ▼ Time ▼                                                                             | Billing ▼ More ¥                 | Create 🕂                                     |                                       | rch 🝳 Ō 🗗 📾 🌖 🖉 🖑 🕸 |
|----------------------------------------------------------------------------------------------------|----------------------------------------------------------------------------------------------------|----------------------------------------------------------------------------------------------------|----------------------------------|----------------------------------------------|---------------------------------------|---------------------|
| Invoices       Image: Setup Entities       Image: Setup Entities       Image: Setup Entities       Image: Setup Entities       Image: Setup Entities       Image: Setup Entities       Suppliers       Activate Partners Commissions Tools       Image: Setup Entities         Import Entity Settings       Petty Cash to User Mapping       Partners       Partner Expenses Account         Import Entity Settings       Petty Cash to User Mapping       Manual Journals       Itement Templates         Import Entity Settings       Money       Manual Journals       Itement Templates         Invoices       Setup & Configuration       Users Rate per Hour       New Journal         Discounts       Users Rate per Hour       Chart of Accounts       ates         Invoice Templates       Invoice Notes       Invoice Number Prefix       Set Onfiguration       Set Content Language         Invoice Notes       Debit Note Number Prefix       Debit Note Number Prefix       Set Content Language         Invoices       Set Prefix for Account Types       Set Ontent Language       English                                                                                                    | Dashboards Clients • Invoices • Expenses • Time                                                                  | Entries Suppliers • Partners • Reports Adva                                                                                     | Dashboards<br>Clients            | •                                            |                                       | App4Legal-USD - USD |
| Setup Entities       Expense Categories       Partners       Partners       Partner Expenses Account         Petty Cash to User Mapping       Advanced       Manual Journals       Partner Templates         Invoices       View Journals       New Journals         Taxes       Setup & Configuration       New Journals         Discounts       Users Rate per Hour       Chart of Accounts         Default Exchange Rate       Time Entries Sales Account       Bank Reconciliations         Invoice Soutes       Invoice Number Prefix       Settings         Invoice Details Format       Debit Note Number Prefix       Settings         Discount in Invoices       Set Prefix for Account Types       Set Ontent Language                                                                                                    | 8 Entities                                                                                                    | Expenses                                                                                                    | Expenses<br>Time Entries         | •                                            | Partners                              |                     |
| Advailed       Manual Journals         Manual Journals       View Journals         View Journals       New Journals         New Journal       Money Transfer         Chart of Accounts       Bank Reconciliations         Services       Time Entries Sales Account         Invoice Templates       Advisor Time Entries Expense Account         Invoice Datails Format       Credit Note Number Prefix         Discount in Invoices       Debit Note Number Prefix         Adjustment in Invoices       Set Prefix for Account Types                                                                                                    | Setup Entities<br>Import Entity Settings                                                                         | Expense Categories<br>Petty Cash to User Mapping                                                                                | Suppliers<br>Partners<br>Reports | ><br>>                                       | Activate Partners<br>Partner Expenses | Commissions Tools   |
| Taxes     Setup & Configuration     Interpretation       Discounts     Users Rate per Hour     Chart of Accounts       Terms     Default Exchange Rate     Bank Reconciliations       Services     Time Entries Sales Account     Bank Reconciliations       Invoice Templates     Advisor Time Entries Expense Account     Settings       Invoice Notes     Invoice Number Prefix     Settonten Language       Discount in Invoices     Debit Note Number Prefix     Set Content Language       Adjustment in Invoices     Set Prefix for Account Types     Français                                                                                                    | Invoices                                                                                                    | Money                                                                                                    |                                  | View Jo<br>New Jo                            | urnals<br>urnal                       |                     |
| Services     Time Entries Sales Account     Bank Reconciliations     val Center       Invoice Templates     Advisor Time Entries Expense Account     Settings     val Center       Invoice Notes     Invoice Number Prefix     Set Content Language       Invoice Details Format     Credit Note Number Prefix     Set Content Language       Discount in Invoices     Debit Note Number Prefix     English       Adjustment in Invoices     Set Prefix for Account Types     Français                                                                                                    | Taxes<br>Discounts<br>Terms                                                                                      | Setup & Configuration<br>Users Rate per Hour<br>Default Exchange Rate                                                           |                                  | Chart of                                     | Accounts                              |                     |
| Invoice Notes     Invoice Number Prefix       Invoice Details Format     Credit Note Number Prefix       Discount in Invoices     Debit Note Number Prefix       Adjustment in Invoices     Set Prefix for Account Types                                                                                                    | Services<br>Invoice Templates                                                                                    | Time Entries Sales Account<br>Advisor Time Entries Expense A                                                                    | ccount                           | Bank Re<br>Settings                          | conciliations val Ce                  | nter                |
| Credit Note Reasons Trust Account                                                                                                    | Invoice Notes<br>Invoice Details Format<br>Discount in Invoices<br>Adjustment in Invoices<br>Credit Note Reasons | Invoice Number Prefix<br>Credit Note Number Prefix<br>Debit Note Number Prefix<br>Set Prefix for Account Types<br>Trust Account |                                  | Set Conter<br>English<br>Français<br>العربية | nt Language                           | C                   |

• Activate the partner's commissions tools by changing the status to Yes.

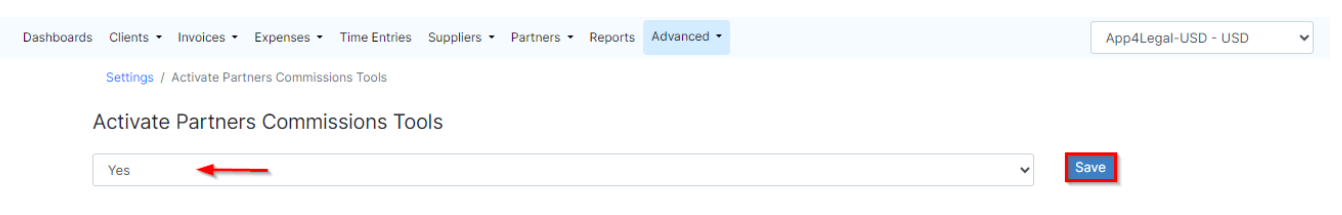

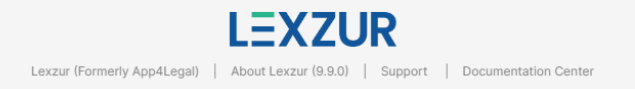

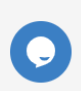

• Now, at the level of invoices, after adding all the billable items, a new icon will appear at each item level which is related to the partner's shares.

| Dashboards C  | lients - Invoices - Expenses | Time Entries Suppliers      Partners  | Reports  | Advanced - |          |     | confide       | ent case UK - EUR |
|---------------|------------------------------|---------------------------------------|----------|------------|----------|-----|---------------|-------------------|
|               | Client                       | Mattare                               |          |            | Itams    |     |               | fo                |
| 😑 Add Servio  | ce 🕐 Import Time Logs 📀      | Import Expenses      E3 Import Bill I | tems 🗿   |            | Rens     |     | Additional in | <b>@</b>          |
| ✓ I≡ Services |                              |                                       |          |            |          |     |               |                   |
| Date          | Service Name                 | Description                           | Quantity | Unit Price | Discount | Tax | Amount        |                   |
| 2024-02-11    | Consultancy                  |                                       | 1        | 500        | 0%       | 0%  | 500 EUR       | 🔗 🕲 💼             |
| ~             |                              |                                       | હ        | Time Logs  |          |     |               | _                 |
| Date          | User                         | Description                           | Effort   | Rate       | Discount | Tax | Amount        |                   |
| 2023-10-17    | Carolina Robinson            | 2023-10-17 - 1.50                     | 1.5      | 100        | 0%       | 0%  | 150 EUR       | <b>@</b>          |
| 2023-10-23    | Carolina Robinson            | 2023-10-23 14:23 - 2023-10-23 14:24   | 0.5      | 100        | 0%       | 0%  | 50 EUR        | <u>@</u>          |
|               |                              |                                       |          |            |          |     |               |                   |
| Sub Total     |                              |                                       |          |            |          |     |               | EUR 700.00        |
|               |                              |                                       |          |            |          |     | K Back        | Next >            |

• Click to add partner shares at the level of an item as needed. A new page will pop up, where you have to add the partners and the percentages for each partner.

| CO Dartage Shares |            | - <b>1</b> - <b>1</b> - <b>1</b> | New Line |
|-------------------|------------|----------------------------------|----------|
| Partner           | Percentage | Amount                           | New Line |
| LLP Services      | 22.0%      | 110.00 EUR                       |          |
| abc               | 0 12.0%    | 60.00 EUR                        |          |

 $\odot$ 

You can add more partners from the "Add New Line" button

• Once the partner's shares are added to the line items, the icon's color will change to green.

| Dashboards Clie | ents • Invoices • Expenses | Time Entries Suppliers      Partners     | <ul> <li>Reports</li> </ul> | Advanced - |          |     | confide       | nt case UK - EUR 🛛 🗸 |
|-----------------|----------------------------|------------------------------------------|-----------------------------|------------|----------|-----|---------------|----------------------|
|                 | Client                     | Matters                                  |                             |            | Items    |     | Additional In | fo                   |
| E Add Service   | Import Time Logs <b>2</b>  | Import Expenses <b>◎</b> 🖾 Import Bill I | tems 0                      |            |          |     |               | ø                    |
| ~               |                            |                                          |                             | E Services |          |     |               |                      |
| Date            | Service Name               | Description                              | Quantity                    | Unit Price | Discount | Тах | Amount        |                      |
| 2024-02-11      | Consultancy                |                                          | 1                           | 500        | 0%       | 0%  | 500 EUR       | 🔗 🙆 💼                |
| ~               |                            |                                          | C                           | Time Logs  |          |     |               |                      |
| Date            | User                       | Description                              | Effort                      | Rate       | Discount | Тах | Amount        |                      |
| 2023-10-17      | Carolina Robinson          | 2023-10-17 - 1.50                        | 1.5                         | 100        | 0%       | 0%  | 150 EUR       | <b>e</b> 💼           |
| 2023-10-23      | Carolina Robinson          | 2023-10-23 14:23 - 2023-10-23 14:24      | 0.5                         | 100        | 0%       | 0%  | 50 EUR        | <u>e</u>             |
|                 |                            |                                          |                             |            |          |     |               |                      |
| Sub Total       |                            |                                          |                             |            |          |     |               | EUR 700.00           |
|                 |                            |                                          |                             |            |          |     | K Back        | Next >               |

You have the flexibility to define a default partner share either at the level of the clients themselves or on a per-matter basis.

To do so, navigate to the client's page, (From the main menu: Contacts Clients Click on the Client ID) access the Partners Shares tab, and add the shares based on each partner.

| LEXZUR Dashboards - A                    | Agile ▼ Contacts ▼ Matters ▼ Tasks Contracts 8 | & Documents - Reports - Time - Billing - N | tore ¥ Create + |
|------------------------------------------|------------------------------------------------|--------------------------------------------|-----------------|
| MS PER00000127 Maria Smith<br>Client 🖬 🦕 |                                                |                                            |                 |
| L General Info                           | Add Partner Shares                             |                                            |                 |
| Tattachments                             | Partner                                        | Percentage                                 |                 |
| 📟 Persons                                | Common Law - AED                               | 10                                         | <b>#</b>        |
| 🏂 Matters                                | Save                                           |                                            |                 |
| Contracts & Documents                    |                                                |                                            |                 |
| 🌲 Reminders                              |                                                |                                            |                 |
| Expenses                                 |                                                |                                            |                 |
| Time Entries                             |                                                |                                            |                 |
| Supplier Bills                           |                                                |                                            |                 |
| Invoices                                 |                                                |                                            |                 |
| Irust Fund Deposits                      |                                                |                                            |                 |
| St Partner Shares                        |                                                |                                            |                 |
|                                          | •                                              |                                            |                 |

Additionally, within the matter settings page, you'll find a dedicated Partners Percentage tab where you can specify shares at the matter level.

| LEXZUR Dashboards - A                                                  | Agile 🝷 Contacts 🕶 Matters 👻 Task | s Contracts & Documents - R | eports ▼ Time ▼ Billing ▼ Mor | e ¥ Create + |           | Universal Search | sō 🗗 🛱 O 🧳 🖑 🕸 👰 |  |  |  |
|------------------------------------------------------------------------|-----------------------------------|-----------------------------|-------------------------------|--------------|-----------|------------------|------------------|--|--|--|
| M0000285 Legal Advice for Banking Issue<br>Matter - Corporate Matter 🛞 |                                   |                             |                               |              |           |                  |                  |  |  |  |
| 🔤 General Info                                                         | Trust                             | 14,400.00 USD               | Paid                          | 0.00 USD     | Due 1,400 | .00 USD 💿 Bill   | able 0.00 USD    |  |  |  |
| 📋 Tasks                                                                |                                   |                             |                               |              |           |                  |                  |  |  |  |
| Reminders                                                              | User Rate Per Hour Matter Rat     | te Capping Partners Perce   | entage Billing Preferences    |              |           |                  |                  |  |  |  |
| Emails New                                                             | + Add partner share               |                             |                               |              |           |                  |                  |  |  |  |
| Bills                                                                  | Partner                           | Percentage                  |                               |              |           |                  |                  |  |  |  |
| Tachments                                                              | Common Law - AED                  | 25                          | -                             |              |           |                  |                  |  |  |  |
| Expenses                                                               | Save                              |                             |                               |              |           |                  |                  |  |  |  |
| 🝈 Time Entries                                                         |                                   |                             |                               |              |           |                  |                  |  |  |  |
| Invoices                                                               |                                   |                             |                               |              |           |                  |                  |  |  |  |
| hatters 🖄                                                              |                                   |                             |                               |              |           |                  |                  |  |  |  |
| Contracts & Documents                                                  |                                   |                             |                               |              |           |                  |                  |  |  |  |
| 🗯 Settings                                                             |                                   |                             |                               |              |           |                  |                  |  |  |  |
| <b>o</b> Financial                                                     |                                   |                             |                               |              |           |                  |                  |  |  |  |
|                                                                        |                                   |                             |                               |              |           |                  |                  |  |  |  |

In this scenario, once a matter is invoiced, the partner share will be automatically applied to all items imported from that matter. Of course, you also have the option to modify and add different shares for various invoice items as needed.

For more information about Lexzur, kindly reach out to us at help@lexzur.com.

Thank you!